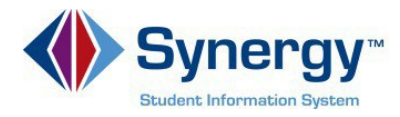

## **Accessing ParentVUE**

This guide covers accessing ParentVUE from a computer browser.

1. In your web browser go to: <u>https://VA-ARL-PSV.edupoint.com</u>.

| Arlington Public Schools           |  |  |  |
|------------------------------------|--|--|--|
| ParentVUE and StudentVUE Access    |  |  |  |
|                                    |  |  |  |
| I am a parent >> I am a student >> |  |  |  |
| Contact   Privacy                  |  |  |  |

**Optional:** If you would like to view the ParentVUE screens in Spanish, click on the word Spanish on the lower left corner of the screen

- 2. Click on I am a Parent.
- 3. Enter User Name and Password.

| Login                                   | Activate My Account                                      |
|-----------------------------------------|----------------------------------------------------------|
| User Name: Password                     | Bg                                                       |
| Login Forgot your password? Click here. | I have an activation key and need to create my account>> |
|                                         |                                                          |
|                                         |                                                          |
| PARENTVUE                               | Android Market                                           |
| District URL fo                         | or mobile app. https://vue.apsva.us/                     |

**Optional:** If you would like to view the ParentVUE screens in Spanish, click on the word Spanish on the lower left corner of the screen

4. Click Login.